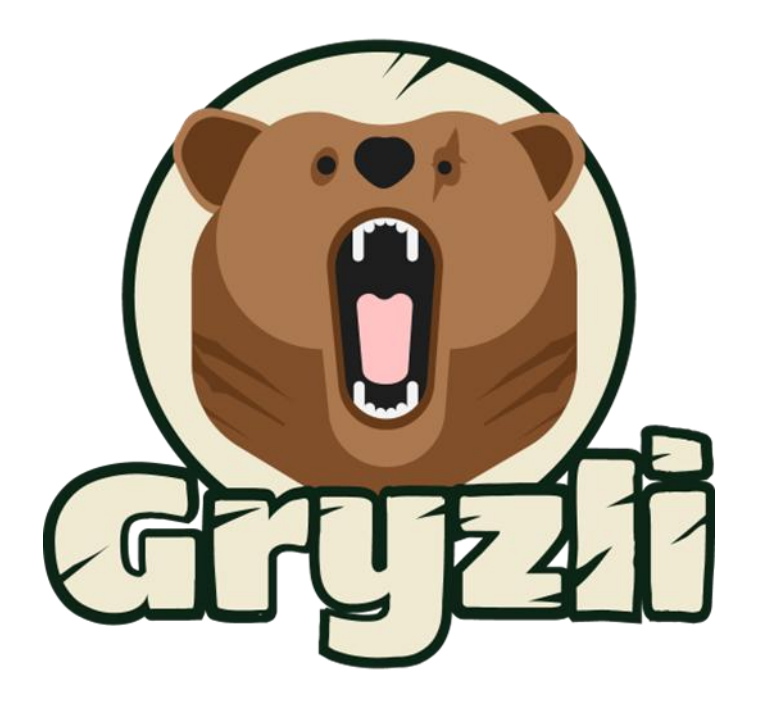

# INSTRUKCJA OBSŁUGI APLIKACJI GRYZLI

DLA UCZNIÓW

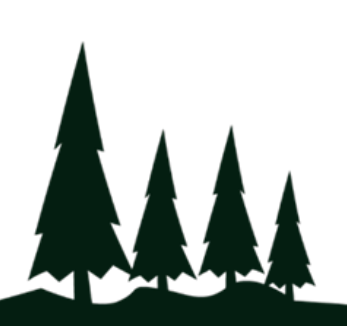

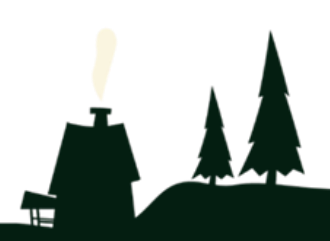

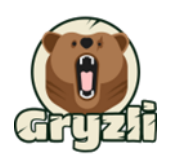

# Spis treści

| Apl | ikacja  | Gryzli                               |
|-----|---------|--------------------------------------|
| K   | rótko   | – o aplikacji                        |
|     | Jak p   | obrać aplikację?                     |
| 1.  | Pierv   | vsze logowanie                       |
| 1   | .2 Pro  | fil gracza                           |
| 2.  | Ekra    | n startowy aplikacji7                |
| 2   | .1.     | Status quizu10                       |
| 2   | .2. Me  | nu quizu11                           |
| 3.  | Zasa    | dy gry                               |
| 3   | .1.     | Jak wygląda pytanie? 13              |
| 3   | .2.     | Zaznaczanie odpowiedzi14             |
| 3   | .3.     | Czym jest apteczka?                  |
| 4.  | Etap    | y Quizu                              |
|     | 4.1.    | Runda 1 17                           |
|     | 4.2.    | Runda 2                              |
|     | 4.3.    | Runda Bonusowa (nieobowiązkowa)19    |
|     | 4.4.    | Runda Ryzykowna (nieobowiązkowa)     |
|     | 4.5.    | Ranking                              |
|     | 4.6.    | Trening                              |
| 5.  | Nie p   | pamiętasz hasła?                     |
|     | 5.1. \$ | Samodzielna zmiana hasła w aplikacji |

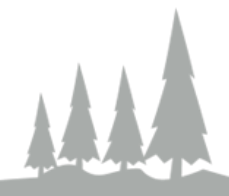

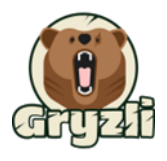

# Aplikacja Gryzli

### Krótko – o aplikacji

Aplikacja Gryzli to nowy sposób poznawania ciekawostek ze świata nauki w przyjemnej formie, ale z nutką rywalizacji pomiędzy graczami. Specjalnie stworzone quizy pomogą Ci przygotować się do zbliżającego się sprawdzianu, kartkówki czy większego egzaminu, a powtarzanie materiału, którego musisz się nauczyć, jeszcze nie było tak proste i łatwo dostępne.

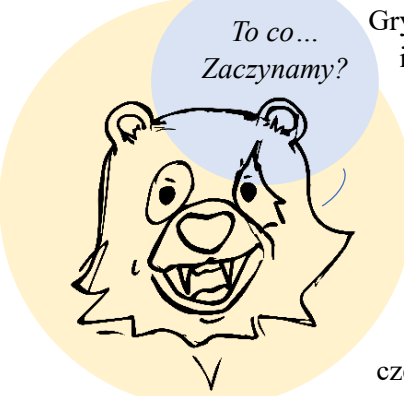

Gryzli to Twój wirtualny przyjaciel podczas zmagań z codzienną nauką i nie tylko! Razem możecie poznać różne ciekawostki kulturowe, ze świata nauki i dotyczące codzienności. Podczas waszej przygody nie tylko przygotujesz się do wyzwań szkolnych, ale również popracujesz nad swoimi umiejętnościami z zakresu twórczego rozwiązywania problemów, czy kompetencji społecznych, które są niezbędne na dalszych etapach edukacji i przyszłej pracy.

Platforma jest skarbnicą wiedzy z wielu różnych dziedzin. Quizy mają różne poziomy trudności oraz wieloraką tematykę, dzięki czemu na pewno znajdziesz coś dla siebie.

#### Jak pobrać aplikację?

Aplikację znajdziesz na Google Play lub App Store wyszukując hasło Gryzli.

Możesz również zeskanować kod QR poniżej:

**Google Play** 

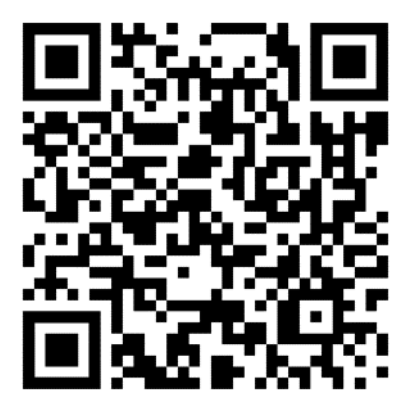

**App Store** 

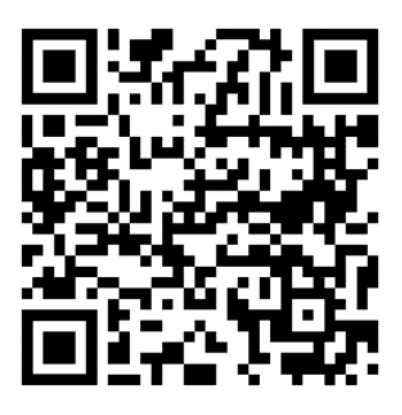

#### Wymagania systemowe:

- Telefony i tablety Android (wersja 8.0 lub nowszy),
- iPhone oraz iPad (iOS wersja 15.0 lub nowszy).

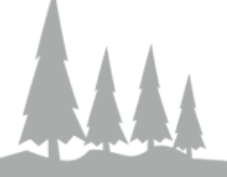

lub

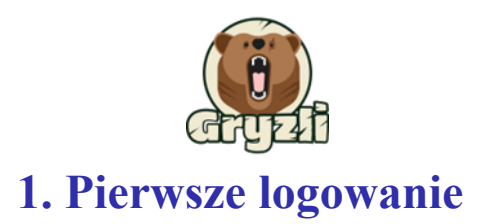

Aby uzyskać login i hasło do aplikacji Gryzli, zgłoś się nauczyciela prowadzącego zajęcia lub do wychowawcy. Na kartce otrzymasz swój tymczasowy login i hasło, z którego korzystasz przy pierwszym logowaniu.

Zrzut ekranu 1. Przykład kartki z loginem oraz hasłem, które otrzymasz

| Kowalski Jan | Login | 574 | Hasło | xrixzapk |
|--------------|-------|-----|-------|----------|
|              |       |     |       |          |

Masz już login i hasło do pierwszego logowania. Teraz otwórz pobraną aplikację w telefonie, a następnie wprowadź dane w zaznaczonym miejscu, a następnie kliknij *Zaloguj się*.

Zrzut ekranu 2.

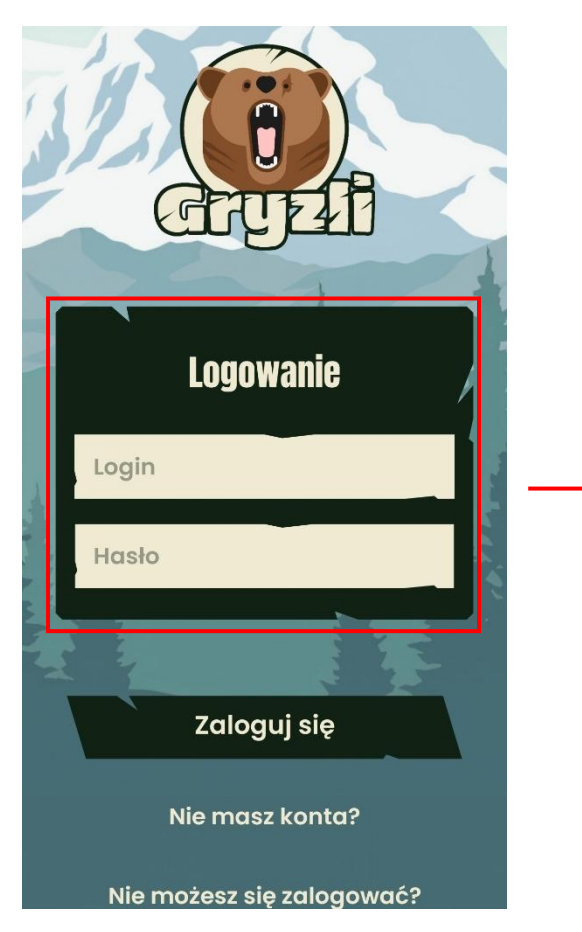

Zrzut ekranu 3.

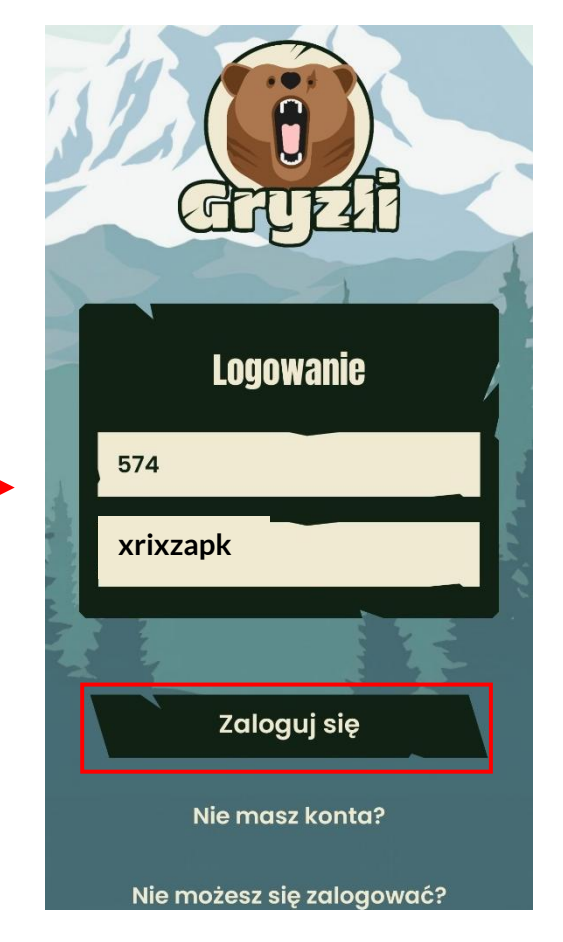

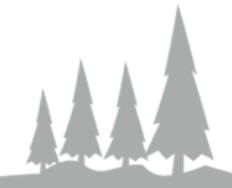

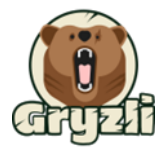

### 1.2 Profil gracza

Po zalogowaniu się, zobaczysz okno w którym tworzysz swoją **nazwę użytkownika – nick** – który będzie się wyświetlał w rankingu po skończonym quizie i który zobaczą inni gracze.

Zrzut ekranu 4.

| Pierwsze logowanie |                                                                |     |  |
|--------------------|----------------------------------------------------------------|-----|--|
|                    | Janek                                                          |     |  |
|                    | Kowalski                                                       | 1   |  |
|                    | Nazwa użytkownika                                              |     |  |
| ,                  | Płeć 🗸                                                         |     |  |
|                    | Potrzebujemy Twój e-mail w razie<br>potrzeby odzyskania konta. | No. |  |
| A Read             | Adres e-mail                                                   |     |  |
| 4                  | Powtórz adres e-mail                                           |     |  |
|                    | Nie mam lub nie chcę podać<br>adresu e-mail                    |     |  |
|                    |                                                                | J   |  |
|                    | Przejdź dalej                                                  |     |  |

Zrzut ekranu 5.

| 1 | Pierwsze logowanie                                             |         |  |
|---|----------------------------------------------------------------|---------|--|
| - | Janek                                                          |         |  |
|   | Kowalski                                                       | 3       |  |
|   | Janekkowalski                                                  |         |  |
|   | Mężczyzna 🗸                                                    |         |  |
|   | Potrzebujemy Twój e-mail w razie<br>potrzeby odzyskania konta. | They we |  |
|   | janek.kowalski@gryzli.pl                                       | 192 -   |  |
| 1 | janek.kowalski@gryzli.pl                                       |         |  |
| I | Nie mam lub nie chcę podać<br>adresu e-mail                    | l       |  |
|   |                                                                |         |  |
|   | Przejdź dalej                                                  |         |  |

Po wpisaniu danych kliknij Przejdź dalej.

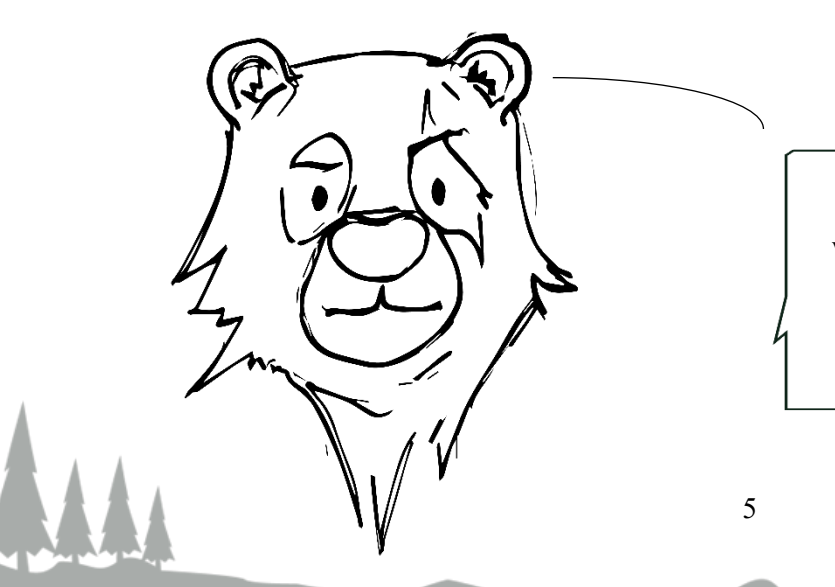

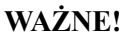

Wpisanie e-mail, może być pomocne w późniejszym odzyskiwaniu hasła

(nie jest to pole obowiązkowe).

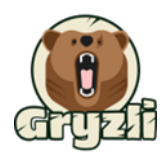

Następnie ustaw własne hasło, które umożliwi logowanie we własnym zakresie.

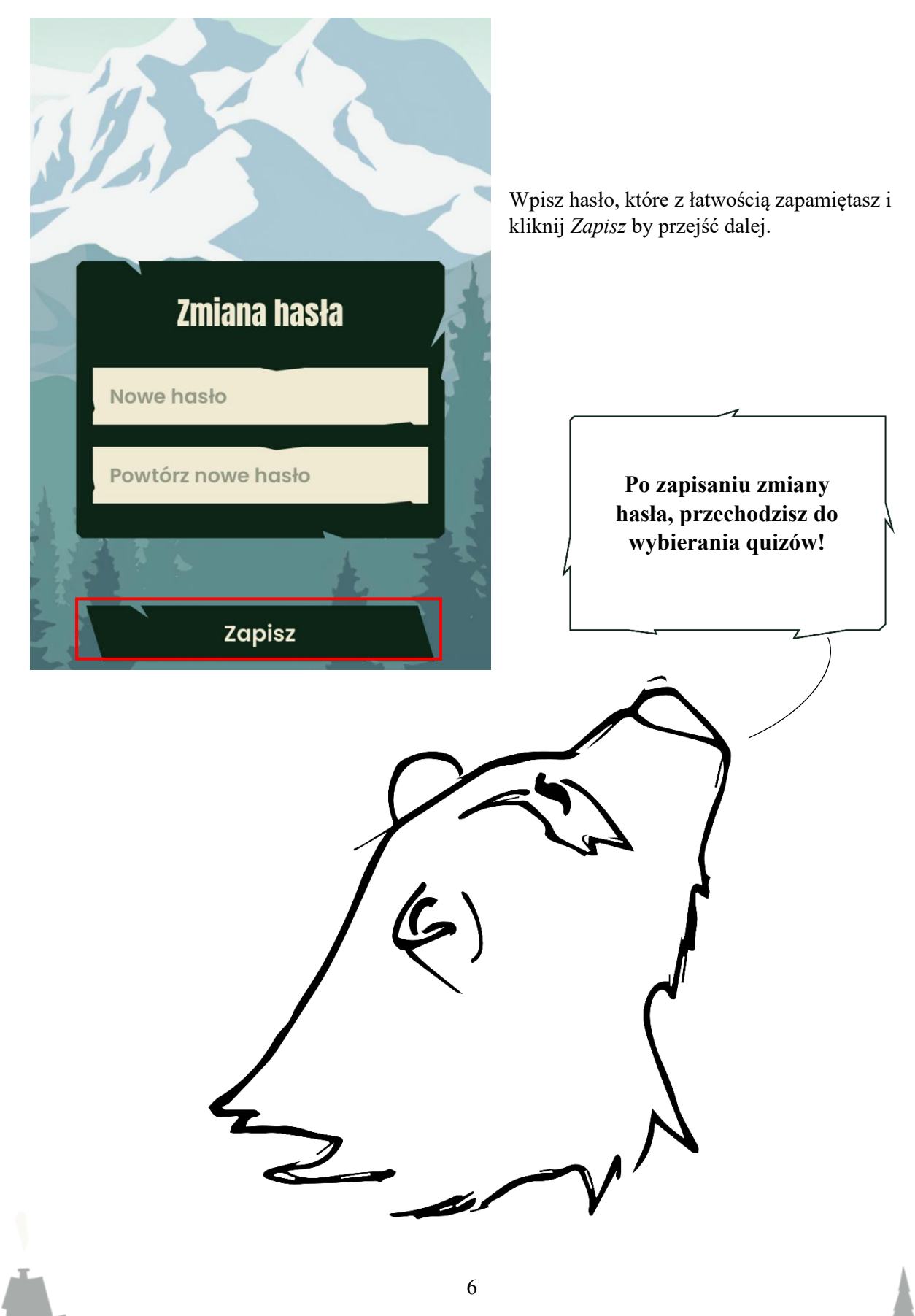

Zrzut ekranu 6.

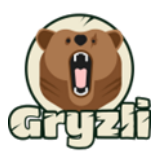

# 2. Ekran startowy aplikacji

Po zalogowaniu się, zobaczysz ekran główny aplikacji w której znajdziesz dostępne quizy w które możesz grać oraz **menu.** 

Wszystkie informacje dotyczące Twojego profilu użytkownika, ustawienia oraz dodatkowe funkcje aplikacji znajdziesz po kliknięciu **ikony trzech poziomych prostokątów.** 

Zrzut ekranu 8.

Zrzut ekranu 7.

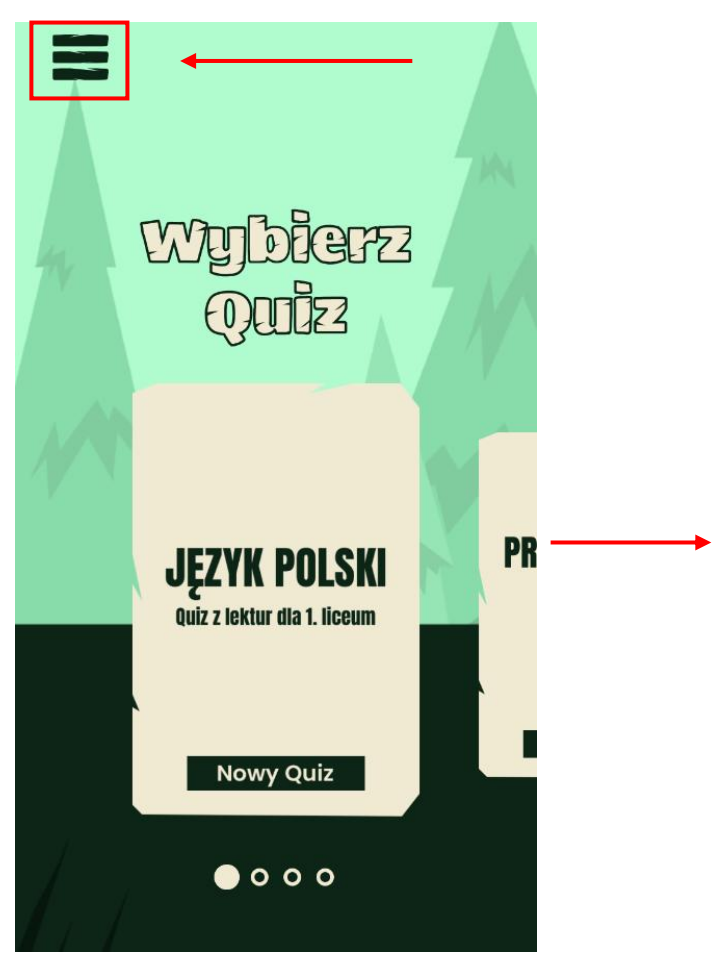

X Ekran główny 20 Twój profil 0 Instrukcja ŝ Ustawienia Ē Gra planszowa 123 Zrealizuj kod  $(\mathbf{i})$ O Gryzli [+ Wyloguj

7

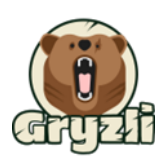

#### Poszczególne funkcje ustawień Gryzli

W ustawieniach mamy sześć opcji:

- Ekran główny (przenosi Cię do panelu wyboru quizu)
- Twój profil
- Instrukcja (przenosi Cię na stronę internetową Gryzli.pl)
- Ustawienia
- Gra planszowa
- Zrealizuj kod
- O Gryzli

**Twój profil** daje Ci wgląd w Twoje dane, jak również możliwość zmiany poszczególnych parametrów. Możesz również wylogować się ze wszystkich urządzeń mobilnych na których jesteś zalogowany / zalogowana (włącznie z tym).

Zrzut ekranu 9.

Zrzut ekranu 10.

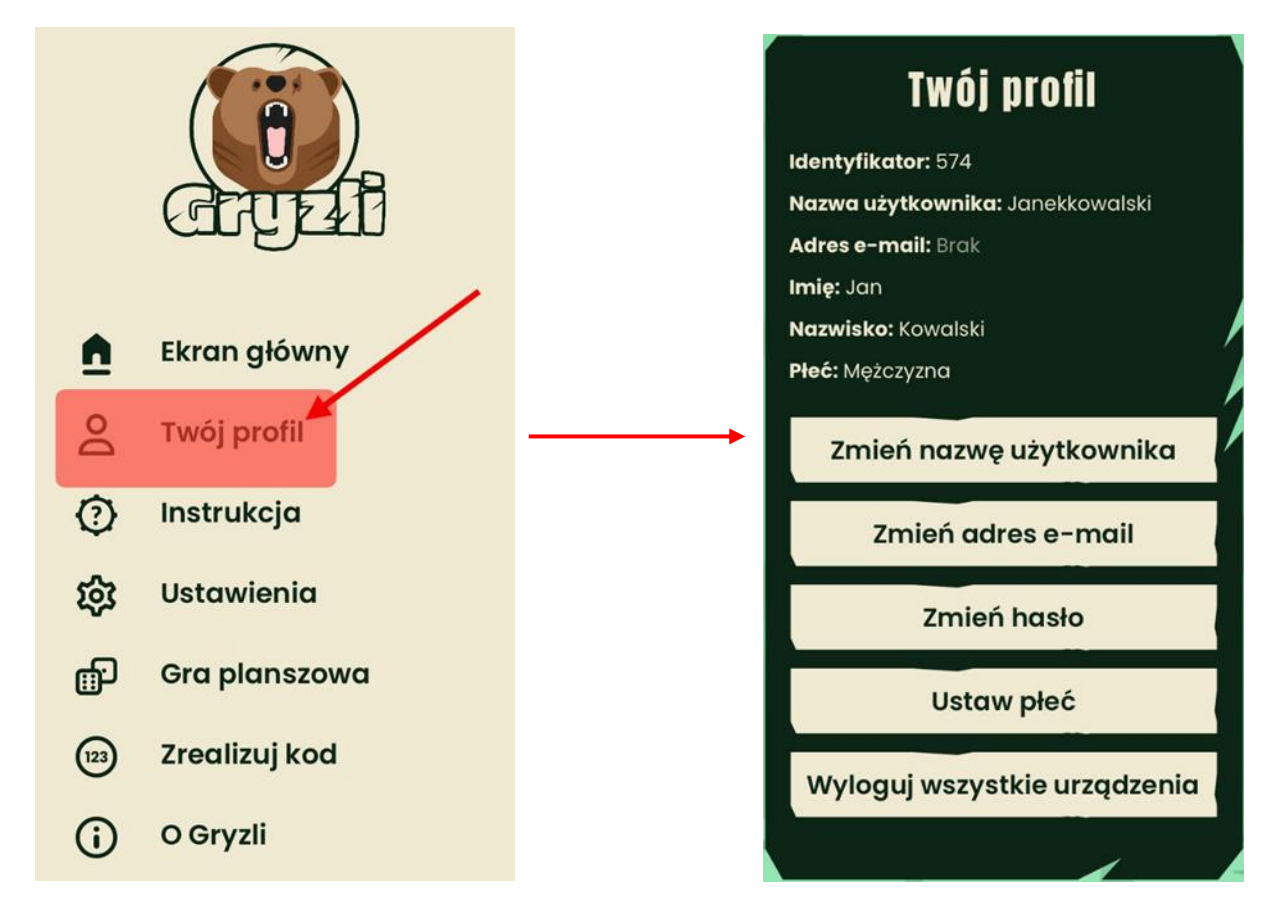

W tym miejscu możesz również edytować swoją nazwę użytkownika, adres e-mail oraz hasło.

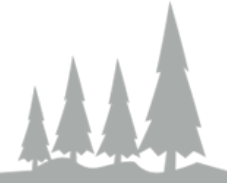

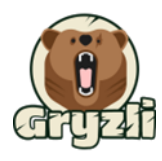

Opcja Ustawienia pozwala Ci dowolnie sterować dźwiękiem i powiadomieniami aplikacji Gryzli.

Zrzut ekranu 12.

Zrzut ekranu 11.

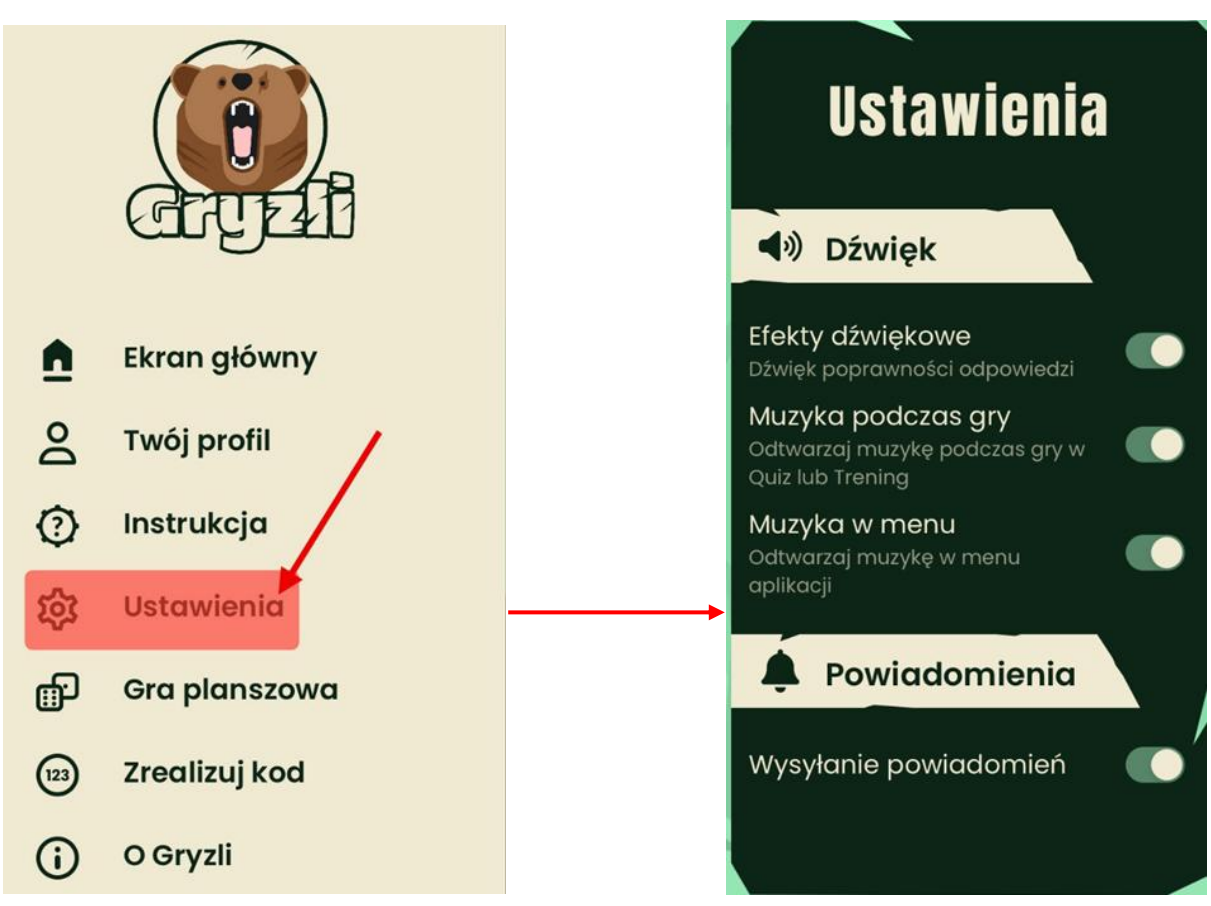

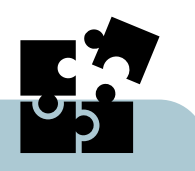

j.

# Ciekawostka

Specjalnie stworzona muzyka dodaję klimatu i charakteru grze. Wsłuchaj się w wyjątkową melodię i daj się przenieść do przygód Misia.

DO BOJU!

![](_page_9_Picture_0.jpeg)

Quizy mają różne statusy, które wskazują czy dany quiz był już przez Ciebie uruchamiany, został ukończony czy jest nowy. Status quizu znajdziesz w dolnej części kafelka:

![](_page_9_Figure_2.jpeg)

![](_page_9_Picture_3.jpeg)

![](_page_10_Picture_0.jpeg)

## 2.2. Menu quizu

Aby uruchomić quiz, wybierz temat w który chcesz zagrać przesuwając kafelki z lewo, a następnie kliknij w kafelek, który Cię interesuje.

![](_page_10_Figure_3.jpeg)

![](_page_10_Picture_4.jpeg)

![](_page_11_Picture_0.jpeg)

Po wybraniu quizu zobaczysz menu:

![](_page_11_Figure_2.jpeg)

![](_page_11_Picture_3.jpeg)

Opcja **Nowy Quiz** rozpoczyna nową rozgrywkę. W każdej chwili możesz rozpocząć cały quiz od nowa.

Opcja K**ontynuuj Quiz** daje możliwość wchodzenia i wychodzenia z quizu w dowolnym momencie, bez tracenia zdobytych wyników. Dzięki temu możesz korzystać z Gryzli w dogodnym dla ciebie momencie.

Uwaga: po zagraniu w 4 rundy, opcja będzie niedostępna. Kontynuować można tylko quizy, które zostały przerwane w trakcie.

Klikając **Trening** zapoznajesz się z materiałem **bez punktacji i presji czasu**, żeby przystąpić do quizu po zaznajomieniu się z pytaniami i zdobyć potencjalnie więcej punków – znasz w końcu odpowiedź!

Więcej informacji w rodziale 4.6 Trening (str. 26)

W zakładce **Wyniki** znajduję się ranking w którym możesz zobaczyć bieżący miesiąc oraz poprzedni. Możesz również zobaczyć historię swoich wyników.

Więcej informacji w rozdziale 4.5 Ranking (str. 24)

![](_page_11_Picture_11.jpeg)

![](_page_11_Picture_12.jpeg)

![](_page_12_Picture_0.jpeg)

# 3. Zasady gry

# 3.1. Jak wygląda pytanie?

Podstawowe informacje:

- 1. Każde pytanie quizu składa się z czterech odpowiedzi (które wyświetlają się zawsze w losowej kolejności), z czego tylko jedna odpowiedź jest prawidłowa.
- 2. Pytania mają trzy poziomy trudności ŁATWY, ŚREDNI, TRUDNY.
- 3. Pytania są wybierane losowo z puli bazy pytań.

Zrzut ekranu 17.

![](_page_12_Figure_8.jpeg)

Elementy apteczki ułatwiają udzielenie poprawnej odpowiedzi na pytanie.

*Więcej informacji w rozdziale* 3.3 Czym jest apteczka? (str. 17).

![](_page_13_Picture_0.jpeg)

### 3.2. Zaznaczanie odpowiedzi

Aby zaznaczyć odpowiedź należy nacisnąć ją **dwukrotnie**. Po pierwszym kliknięciu obramowanie wybranej przez Ciebie odpowiedzi podświetli się na żółto sygnalizując, że została ona zaznaczona. Aby potwierdzić swój wybór, kliknij ją ponownie.

![](_page_13_Figure_3.jpeg)

![](_page_14_Picture_0.jpeg)

#### Zrzut ekranu 21.

![](_page_14_Figure_2.jpeg)

![](_page_15_Picture_0.jpeg)

### 3.3. Czym jest apteczka?

Elementy apteczki ułatwiają Ci udzielanie poprawnych odpowiedzi na pytania. Każdy element można użyć **jedynie raz w danej rundzie**. Jednakże w zależności od rundy, elementy apteczki mogą się zmieniać. Apteczkę znajdziesz pod pytaniem - **w kółku z plusem**:

Zrzut ekranu 18.

![](_page_15_Picture_4.jpeg)

![](_page_16_Picture_0.jpeg)

# 4. Etapy Quizu

Każda rozgrywka podzielona jest na 4 rundy, które różnią się od siebie pewnymi zasadami i możliwościami zdobywania punktów. Opisy każdej z rund znajdują się przed jej rozpoczęciem w aplikacji.

### 4.1.Runda 1

![](_page_16_Picture_4.jpeg)

![](_page_17_Picture_0.jpeg)

### 4.2.Runda 2

Nowością w rundzie drugiej jest **limit czasowy**. Od teraz każde pytanie będzie miało wyznaczony czas na udzielenie odpowiedzi. Jeśli nie odpowiesz na pytanie w wyznaczonym czasie, będzie ono uznane za błędne.

![](_page_17_Figure_3.jpeg)

![](_page_17_Picture_4.jpeg)

![](_page_18_Picture_0.jpeg)

### 4.3.Runda Bonusowa (nieobowiązkowa)

Runda bonusowa to specjalny rodzaj rozgrywki, który umożliwia zdobycie większej liczby punktów niż w pozostałych dwóch tundach, ale jednocześnie możesz stracić punkty za udzielenie nieprawidłowej odpowiedzi.

Rzuć okiem na poniższy zrzut ekranu:

Zrzut ekranu 23.

![](_page_18_Picture_5.jpeg)

Jeśli NIE chcesz brać udziału w rundzie bonusowej, możesz kliknąć *Zakończ rundę* i przejść bezpośrednio do **rundy ryzykownej.** 

Im trudniejsze pytanie, tym więcej punktów możesz zdobyć, ale też więcej stracić. Przy najtrudniejszym pytaniu zyskujesz 30 punktów za poprawną odpowiedź, ale możesz też stracić 12.

![](_page_18_Picture_8.jpeg)

![](_page_19_Picture_0.jpeg)

#### Zrzut ekranu 24.

![](_page_19_Picture_2.jpeg)

W rundzie bonusowej warto też zwrócić uwagę na apteczkę. Zarówno w pierwszej jak i w drugiej rundzie, elementy apteczki się odnawiają, ale w rundzie bonusowej możesz skorzystać tylko z niewykorzystanych szybciej elementów apteczki oraz nowego elementu Brak punktów ujemnych.

*Przykład: W rundzie drugiej gracz wykorzystał Podwójny czas i zmianę pytania, dlatego przechodząc do rundy bonusowej może jeszcze użyć elementu Dwie odpowiedzi oraz otrzymuje nowy element.* 

![](_page_19_Picture_5.jpeg)

![](_page_20_Picture_0.jpeg)

### 4.4.Runda Ryzykowna (nieobowiązkowa)

W rundzie ryzykownej to Ty decydujesz ile punktów jesteś w stanie poświęcić jeśli źle odpowiesz. Polega ona na ryzykownym obstawianiu pewnej puli zdobytych do tej pory punktów, w zamian za uzyskanie wyższej liczby.

#### ALE UWAGA!

Aplikacja pokaże Ci również ile punktów możesz stracić w zależności od wpisanych przez Ciebie punktów o które grasz.

![](_page_20_Figure_5.jpeg)

Zrzut ekranu 27. Opis rundy ryzykownej

![](_page_21_Picture_0.jpeg)

Po kliknięciu *Rozpocznij rundę*, zobaczysz panel obstawiania punktów jak na *Zrzucie ekranu 28.* poniżej:

Zrzut ekranu 28.

![](_page_21_Figure_3.jpeg)

Zrzut ekranu 29.

| $\odot$ | <b>© 1:17</b> Wynik: 119 |          |
|---------|--------------------------|----------|
|         |                          |          |
| Poziom  | Pytanie                  | +12 pkt. |
|         | 1z 9                     | -4 pkt.  |

W każdym pytaniu zobaczysz:

- ile punktów grasz,
- ile punktów ryzykujesz,
- czasomierz
- poziom trudności pytania
- aktualny wynik.

![](_page_22_Picture_0.jpeg)

### 4.5. Ranking

Gryzli daje Ci wyjątkową możliwość rywalizacji pomiędzy Twoimi kolegami i koleżankami z klasy, jak też innymi uczniami w szkole. Po ukończeniu quizu, Twój wynik zostaje umieszczony w tabeli wyników z osiągnięciami innych uczniów. Możesz również zobaczyć swoje najlepsze osiągnięcia w danym miesiącu.

![](_page_22_Figure_3.jpeg)

![](_page_22_Picture_4.jpeg)

Po kliknięciu w dany quiz, wybierz *Wyniki*. Zobaczysz opcję wyboru konkretnego typu rankingu, który Cię interesuje – *Twoje wyniki na tle grupy* oraz *Twoje wcześniejsze wyniki*.

![](_page_22_Figure_6.jpeg)

![](_page_22_Picture_7.jpeg)

Opcja *Ranking* daje możliwość sprawdzenia wyników pozostałych osób ze szkoły lub z klasy.

Opcja *Wcześniejsze wyniki* daje ci dostęp do sprawdzenia twojego progresu w aplikacji Gryzli.

![](_page_23_Picture_0.jpeg)

Klikając opcję *Ranking* wyświetlą się Twoi koledzy i koleżanki z klasy, jak również inne osoby, które mają dostęp do aplikacji w Twojej szkole. Miejsca zajmuję się dzięki ilości zdobytych punktów.

Zrzut ekranu 31. Twoje wyniki

![](_page_23_Figure_2.jpeg)

#### Zrzut ekranu 30. Ranking zbiorowy

![](_page_24_Picture_0.jpeg)

### 4.6.Trening

Nim jednak podejdziesz do rozgrywki, możesz skorzystać z opcji *Treningu*, która zawiera pytania z puli quizu w który chcesz zagrać, ale nie obowiązuje w nim punktacja ani rywalizacja między graczami. Dzięki treningowi możesz zapoznać się z pytaniami, nauczyć się ich treści i poprawności odpowiedzi, a następnie zdobyć więcej punktów w grze właściwej i objąć wyższe miejsca w rankingu!

Możesz korzystać z treningu w formie powtórzenia przed sprawdzianem czy kartkówką jeśli nie chcesz przechodzić przez rundy gry właściwej, jak też zapoznać się z pytaniami przed punktowanym quizem.

![](_page_24_Figure_4.jpeg)

![](_page_24_Picture_5.jpeg)

#### Zrzut ekranu 33.

![](_page_24_Picture_7.jpeg)

![](_page_25_Picture_0.jpeg)

# 5. Nie pamiętasz hasła?

Jeśli uzupełnisz pole *Adres email* przy tworzeniu konta, możesz odzyskać hasło za pomocą przycisku *Nie możesz się zalogować?* 

Po kliknięciu otworzy się okno w którym wpisujesz swój adres mailowy. W ten sposób system wyśle do Ciebie wiadomość z nowym hasłem tymczasowym, które możesz zmienić po zalogowaniu w menu aplikacji.

Zrzut ekranu 35.

Zrzut ekranu 34.

![](_page_25_Picture_5.jpeg)

![](_page_25_Picture_6.jpeg)

# WAŻNE

Wprowadzanie adresu mailowego nie jest funkcją obowiązkową przy logowaniu. Jeżeli nie wpisałeś / wpisałaś adresu mailowego, zgłoś się o pomoc do nauczyciela.

Jeśli jednak podałeś swój mail i masz do niego dostęp możesz odzyskać hasło samodzielnie.

![](_page_25_Figure_10.jpeg)

![](_page_26_Picture_0.jpeg)

Na podany przez Ciebie e-mail przyjdzie następująca wiadomość:

![](_page_26_Picture_2.jpeg)

WSKAZÓWKA

Jeśli wiadomość nie pojawiła się w głównej skrzynce należy sprawdzić zakładki:

Spam, Oferty, Społeczności, Powiadomienia

#### Zrzut ekranu 36.

| Główne      | S Oferty                  | 路 Społeczności                           | <ul> <li>Powiadomienia</li> </ul>    |
|-------------|---------------------------|------------------------------------------|--------------------------------------|
| 🗌 🚖 noreply | Zmiana hasła - Gryzli Nov | ve hasło tymczasowe Ktoś (prawdopodobnie | e Ty) poprosił o zmianę hasła dla ko |

Zawartość maila to twój Nick, ID, oraz nowe tymczasowe hasło które trzeba później zmienić:

#### Zrzut ekranu 37.

|   | Gryzli                                                                                                    |                                                      |  |  |
|---|----------------------------------------------------------------------------------------------------|------------------------------------------------------|--|--|
|   | Nowe hasło tymczasowe<br>Ktoś (prawdopodobnie Ty) pop<br>powiązanego z adresem e-mail:                                | rosił o zmiane hasła dla konta<br>; Gracz1@szkoła.pl |  |  |
|   | ID: <b>578</b><br>Nick: <b>gracz1</b><br>Nowe tymczasowe hasło to:<br><b>rxfc9r3a</b>                                 |                                                      |  |  |
| L | Nowe hasło będzie ważne przez 60 minut.<br>Po zalogowaniu w aplikacji zmień hasło na własne.<br>Dziękujemy,<br>Gryzli |                                                      |  |  |

W następnym kroku, wróć do aplikacji Gryzli i wprowadź otrzymane dane. Następnie postępuj zgodnie z opisanymi w rozdziale **6.1 Samodzielna zmiana hasła** w aplikacji krokami aby zmienić hasło, na takie, które zapamiętasz.

![](_page_27_Picture_0.jpeg)

### 5.1. Samodzielna zmiana hasła w aplikacji

Aby samodzielnie zmienić hasło (na przykład z tymczasowego na takie, które zapamiętasz) należy wejść w menu, następnie wybrać opcję *Zmiana hasła*.

Zrzut ekranu 38.

Zrzut ekranu 39.

![](_page_27_Picture_5.jpeg)